### Part 17: Screw Mesh Generator of FEM-System MEANS V11

With the new screw mesh generator, by entering a few data, screw models can be meshed fully automatically and calculated using a contact analysis. Since most screw models generally have a axisymmetrically geometry and load, the very precise quatratic 2D axisymmetrical finite elements can be used, which require considerably less computing and working time compared to the 3D-Screw-Thread models.

#### Start the Screw Mesh Generator

The screw mesh generator is started with the register "Mesh Generation" and the "Screw Mesh Generator" menu.

| <b>0</b> ? <b>1</b> =                |                       |                |                                             |                                          |                                       |                                            |    |
|--------------------------------------|-----------------------|----------------|---------------------------------------------|------------------------------------------|---------------------------------------|--------------------------------------------|----|
| Files View Mesh Genera               | tion Edit FEM-Project | FEM-Analysis   | Postprocessing Trainin                      | ng                                       |                                       |                                            |    |
|                                      | QUAD-Meshes, I        | Refine, Delete | Check Node Numbering<br>Jacobi-Determinante | Screw Mesh Generator<br>Import FEMM Mesh | Vessel Generator<br>Bearing Generator |                                            |    |
| lesh Generation 🗔 🛛 2D Mesh Gen      | eration 🕞 🛛 Manipulat | te Meshes 🕞    | Check Meshes 🖓                              | Special Mesh                             | Generators 5                          |                                            |    |
|                                      |                       |                | /                                           |                                          |                                       |                                            |    |
| Frew Mesh Generator                  |                       |                |                                             |                                          |                                       | ·- 🗖                                       |    |
| .ŤFt                                 |                       |                | Materi                                      | <u>a/</u>                                |                                       | Working Steps                              |    |
|                                      | Fel                   | Ť Y            | oungs Modulus E (MPa)                       | 210000                                   |                                       | 1 Generate Line Model                      |    |
| Fa                                   |                       | S              | crew-Length L                               | 65.8                                     |                                       |                                            | į. |
|                                      |                       | Y              | field Strength SY (MPa)                     | 689                                      |                                       | 2. Generate FEM Model                      |    |
| KH                                   |                       | ±.             | Scrow                                       | Throad                                   |                                       | 3. Create Loads with Load Case 1           | 1  |
| KL1 KL                               | 2                     | ,              | crew Thread Diameter d (mm)                 | 16                                       | - E                                   | 4. Create Master-Surfaces with Load Case 2 | 1  |
| 4 L                                  | -                     |                | lumber of Threade                           | 8                                        |                                       | 5. Create Slave-Surfaces with Load Case 3  | 1  |
|                                      |                       |                |                                             | 0<br>  10 000                            |                                       | 6. Create Boundary Conditions              | 1  |
| Forces                               |                       | N              | linimal Screw Diameter dmin (mm)            | 12.933                                   |                                       | 7 554 4 1 -                                |    |
| Maximal Axial Force FA (N)           | 50000.00              | T              | hread-Length GL (mm)                        | 20                                       |                                       | 7. FEIM-Analysis                           | 1  |
| Preload FV (N)                       | 1000.00               |                | Screw-Com                                   | <u>ponents</u>                           |                                       |                                            |    |
| Maximal Tangential Force FT (N)      | [10.00                | S              | crew Head Height KH (mm)                    | 8.00                                     | 1                                     | Postprocessing                             |    |
| Safety Factor KS                     | 15                    | S              | crew Head Diameter KD (mm)                  | 48.00                                    | 7 [                                   | v.Mises-Stresses                           |    |
| Mandard Farmer 57 in 7 Direction (N) | 73500                 | N              | ut Height MH (mm) (0 = Senklo               | ch) 0                                    |                                       | Screw-Thread-Stresses                      | 1  |
| Maximal Force F2 in 2-Direction (N)  | 73500                 | N              | A Discustor MD (mm)                         |                                          | -                                     | Principal Stresses                         | 1  |
| Maximal Force FR in R-Direction (N)  | 0                     | N              | ut blameter MD (mm)                         |                                          |                                       | Contact Straege                            |    |
| Screw-Database                       |                       | C.             | amping Part Height KLT (mm)                 | 65.00                                    |                                       |                                            |    |
| Load Srew-Databa                     | se                    | C              | lamping Part Heigh KL2 (mm)                 | 27.00                                    |                                       | Stress-Distance-Diagramm                   |    |
| Save Screw-Databa                    | 100                   | C              | lamping Part Diameter (mm)                  | 60                                       |                                       |                                            |    |
| Gara Gara Balan                      |                       | В              | ore Diameter (mm)                           | 116.00                                   |                                       | ОК                                         |    |
|                                      |                       |                |                                             |                                          |                                       |                                            |    |

### Forces

Only axisymmetrical loads can be calculated, but there is the option of converting a moderate 2D rotation mesh into a 3D solid volume mesh for non-symmetrical loads.

Maximale Axial Force FA (N) Preload FV (N) Maximal Tangential Force FT (N) Required Safety Factor KS Maximal Force in the Z direction FZ = (FA - FV) \* KS Maximal Force in the R direction FR = FT \* KS

#### Screw-Thread

Screw-Thread Diameter d (mm) Number of Threads (0 = no thread is created) Minimal Screw Diameter dmin (mm) Thread-Length GL (mm)

#### **Screw-Components**

- KH = Screw-Head Height
- KD = Screw-Head Diameter
- MH = Nut Height
- MD = Nut Diameter (0 = sinke hole without nut is created)
- KL1 = Clamping Part Height of upper component
- KL2 = Clamping Part Height of lower component

#### Working Steps

Perform the following 7 working steps one after the other to generate the 2D FEM screw model fully automatically in a few seconds.

- 1. Generate Line Model
- 2. Generate FEM model
- 3. Create Loads with Load Case 1
- 4. Create Master-Surfaces with Load Case 2
- 5. Create Slave-Surfaces with Load Case 3
- 6. Create Boundary Conditions
- 7. FEM-Analysis

#### Postprocessing

After the FEM analysis, the following stresses can be evaluated and displayed in a stress-displacement diagram:

- 1. v.Mises Stresses
- 2. Screw-Threads Stresses
- 3. Principal Stresses
- 4. Contact Stresses
- 5. Stress-Distance-Diagram

#### Screw Database

All screw datas can be saved in the screw database and loaded again.

## 1. Create a Line Model

A beam line model with 3 element groups consisting of screw, thread and clamping parts is created.

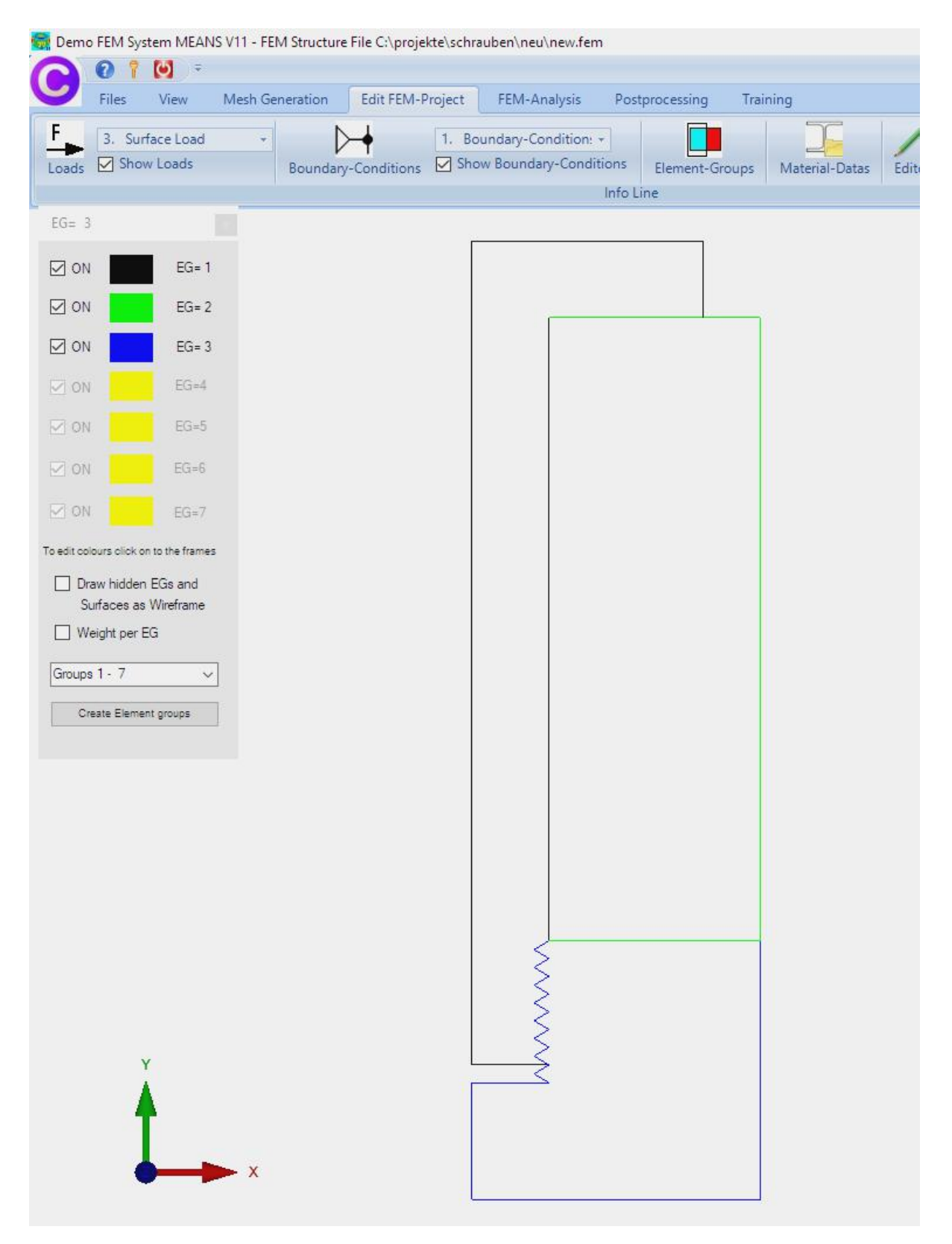

## 2. Create a FEM Model

Mesh Generation follows the line model with element type "TRIX3" and the mesh density "300" for a FEM mesh with 9046 nodes, 4875 TRIX3 elements and 3 element groups. The material data are also created with the entered Youngs Modulus.

|                                                                                                    | 💀 2D-Netzgenerator                                                                                                    |                 | <b>п</b> х |  |
|----------------------------------------------------------------------------------------------------|----------------------------------------------------------------------------------------------------|-----------------|------------|--|
|                                                                                                    | 2D-Netzgenerator      von Elementgruppe:     1     bis      Elementtyp:     TRIX3      Netzdichte:     300      Fangradus:     5E-06      QUAD-Vierecksnetz erzeugen      3D-Model extrudieren      Knoten in Z-Richtung v Z-Objekthöhe =      Knoten prüfen      Cancel Help | Bementgruppe: 3 |            |  |
| EG= 3         ON       EG= 1         ON       EG= 2         ON       EG= 3         ON       EG= 4         ON       EG= 4         ON       EG= 4         ON       EG= 5         ON       EG= 6         ON       EG= 6         ON       EG= 6         ON       EG= 6         ON       EG= 6         ON       EG= 6         ON       EG= 6         ON       EG= 6         ON       EG= 6         ON       EG= 6         ON       EG= 7         For nove Factor out Factorithme stolear         Outigate danabelen       EG= 6         Outigate danabelen       EG         Gruppen 1: 7       V         New Beneetspupper ensuper |                                                                                                    |                 |            |  |
| without n                                                                                                    | nesh                                                                                                    | with mes        | h          |  |

## 3. Generate Axial Force

The resulting axial force FZ in the Z direction is generated with the entered value of -73500 N in load case 1. The force acts directly on the thread, where clamping forces, preload and frictional forces. A tangential load in the R direction can also be calculated.

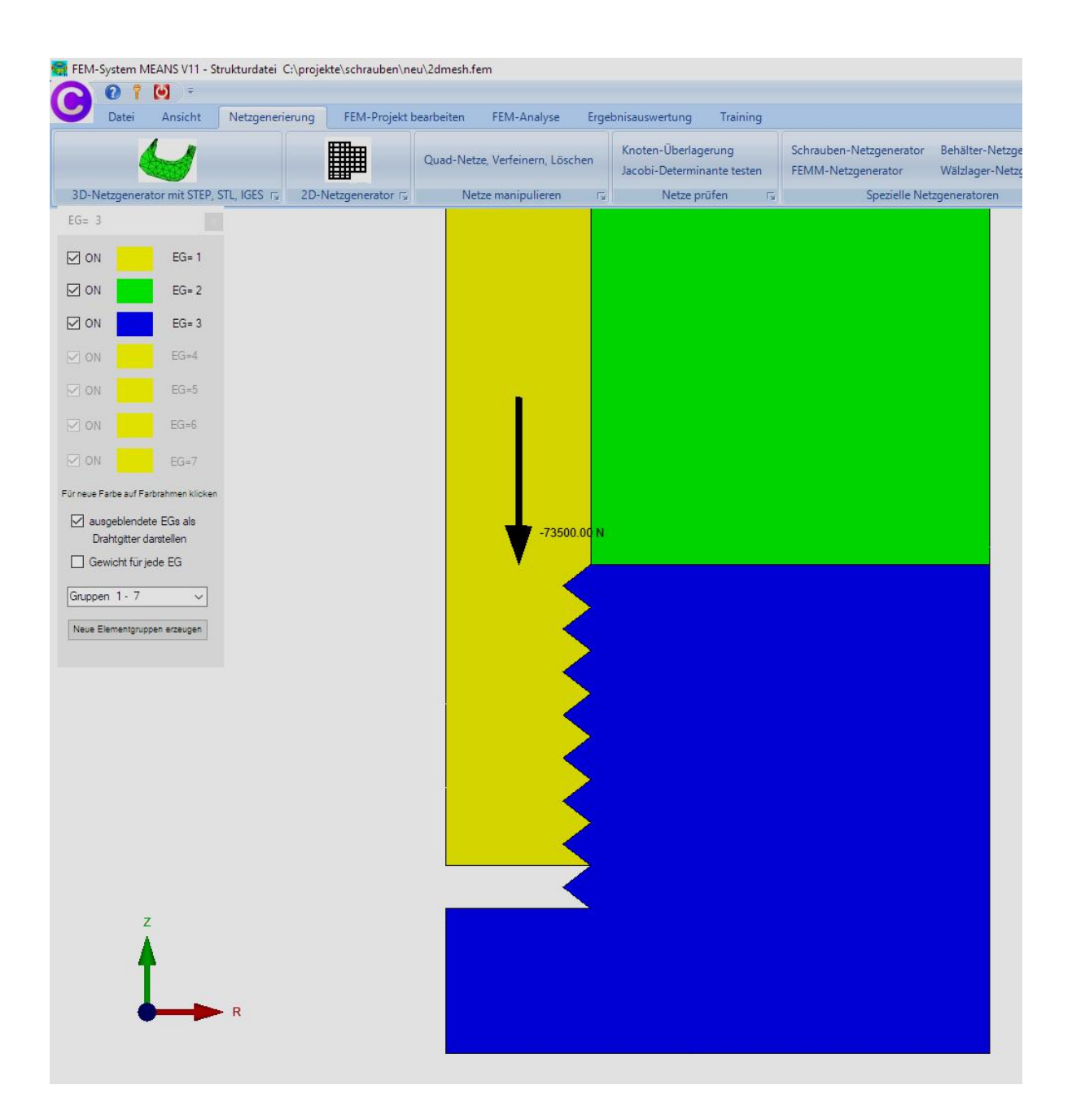

# 4. Master Contact Surface

The contact nodes between screw, thread and the clamping parts are determined fully automatically and summarized in load case 2.

## 5. Slave Contact Surface

Thecontact nodes between screw, thread and the clamping parts are determined fully automatically and summarized in load case 3.

### 6. Generate boundary conditions

Clamping part 2 is firmly clamped at the bottom in the R and Z directions.

The boundary conditions and the loads can be edited or deleted at any time without the screw mesh generator.

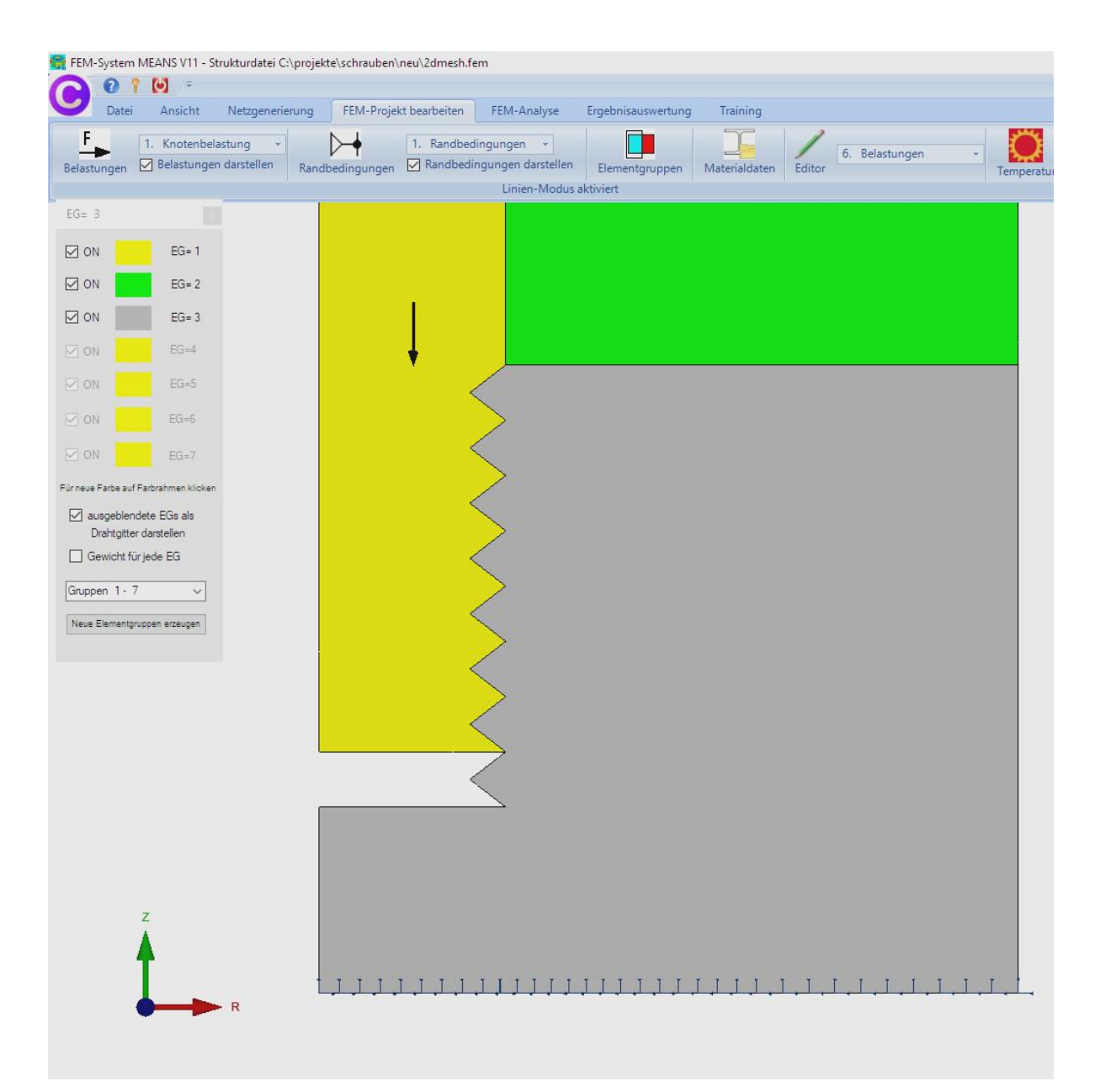

## 7. FEM-Analysis

Finally, the contact analysis is started in order to calculate the contact stresses. Before the calculation, there is still the possibility to change master and slave surface if a contact analysis should not converge.

| Contact-Pressure            |                       | 8. <del></del>  |    | × |
|-----------------------------|-----------------------|-----------------|----|---|
| C:\projekte\schrauben\neu\2 | dmesh.fem             |                 |    |   |
| PRESSURE-OVERCLOSU          | IRE=LINEAR            |                 |    |   |
|                             | JRE=EXPOTENTIAL       | 5               |    |   |
| Swap Mastersurfa            | ce <-> Slavesurface   | (Loadcase 1 - 2 | 2) |   |
| Start Contac                | t-Calculation with Qu | ick-Solver      |    |   |
| Start (                     | Contact-Postprocess   | ing             |    |   |
| 1                           | Consel                |                 |    |   |
|                             | Cancel                |                 |    |   |

A numerically stable contact analysis converges after 8 to 15 iterations and requires only a few minutes of computing time.

| 🖳 Quick-Solver       |                                                                       | -  |         | × |
|----------------------|-----------------------------------------------------------------------|----|---------|---|
| Normal Precision     | Axisymmetric Elements CAX6 or CAX8 (6- or 8-node quadric element)     |    |         |   |
|                      | 3D-Schalen S6 or S8 (6- or 8-node quadric shell element)              |    |         |   |
|                      | C3D20 (20-node quadric isoparametric element)                         |    |         |   |
| Path for INP-Solver: | C:\Program Files\FEM-System_MEANS_V11\Debug\inpsolver\inpsolver64bit. | e] | Browser |   |
| Path for INP Files:  | C:\projekte\schrauben\neu\2dmeshb.INP                                 | ]  |         |   |
|                      | Select Solver   In-Core-Solver  Out-of-Core-Solver                    |    |         |   |
|                      | Start FEM-Solver with INP-Interface                                   | ]  |         |   |
|                      | Settings Help + Infos Cancel                                          |    |         |   |
|                      |                                                                       |    |         |   |

## v. Mises Stresses

In the range of the nodes of the point load, very high secondary stresses occur, which can be hidden with the next "Screw Thread Stresses" menu.

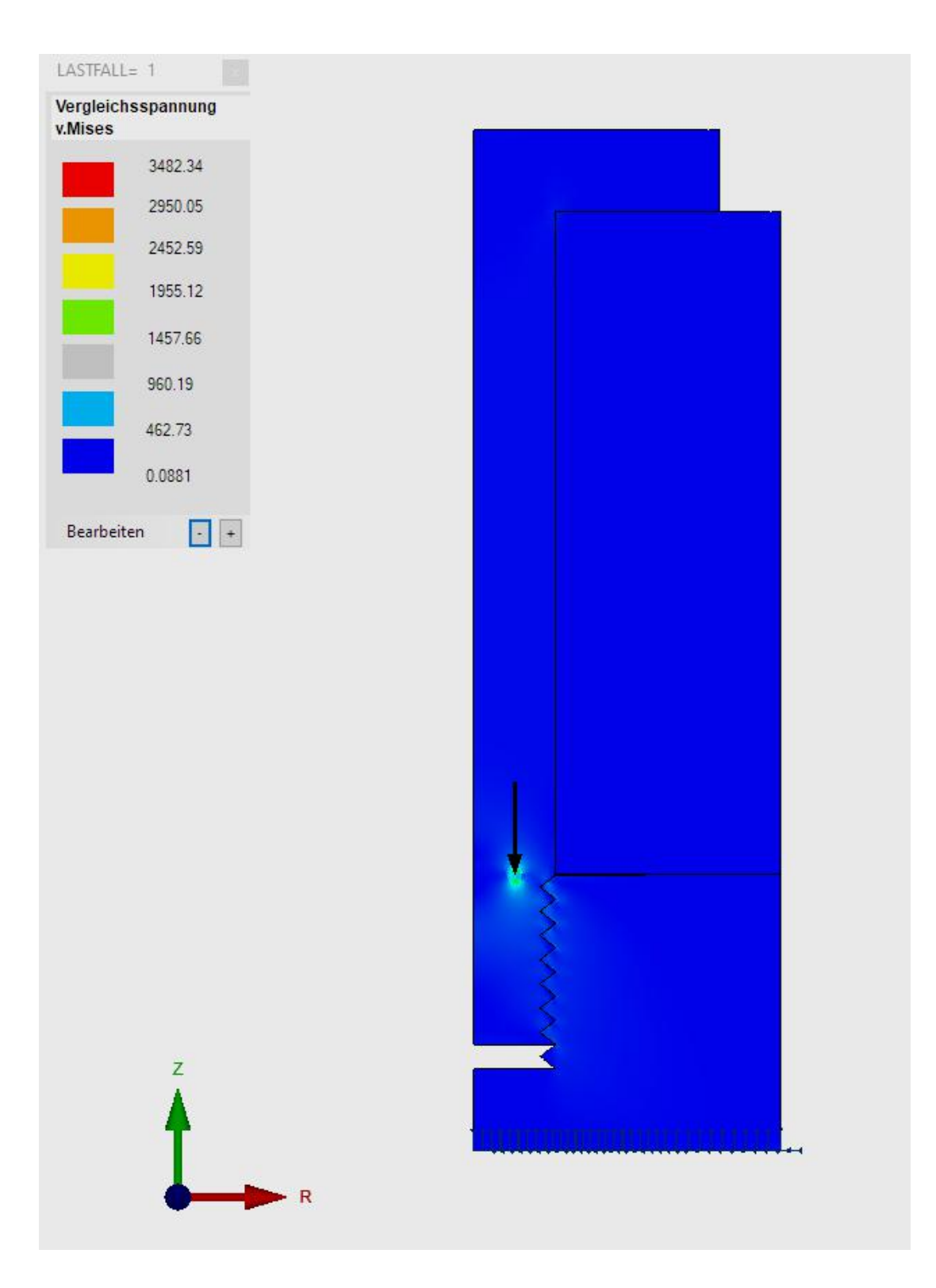

### **Screw Thread Stresses**

With "Screw Thread Stresses" the stresses can be hidden and the primary v.Mises stresses can be shown on the thread. The hidden R range goes from 0 mm - 5.65 mm and the Z range from 0 mm - 32.4 mm.

| Range swit | ch OFF | O Range st | witch ON |
|------------|--------|------------|----------|
| from X:    | 0      | to X:      | 5.658187 |
| from Y:    | 0      | to Y:      | 32.4     |
| from Z:    | 0      | to Z:      | 0        |

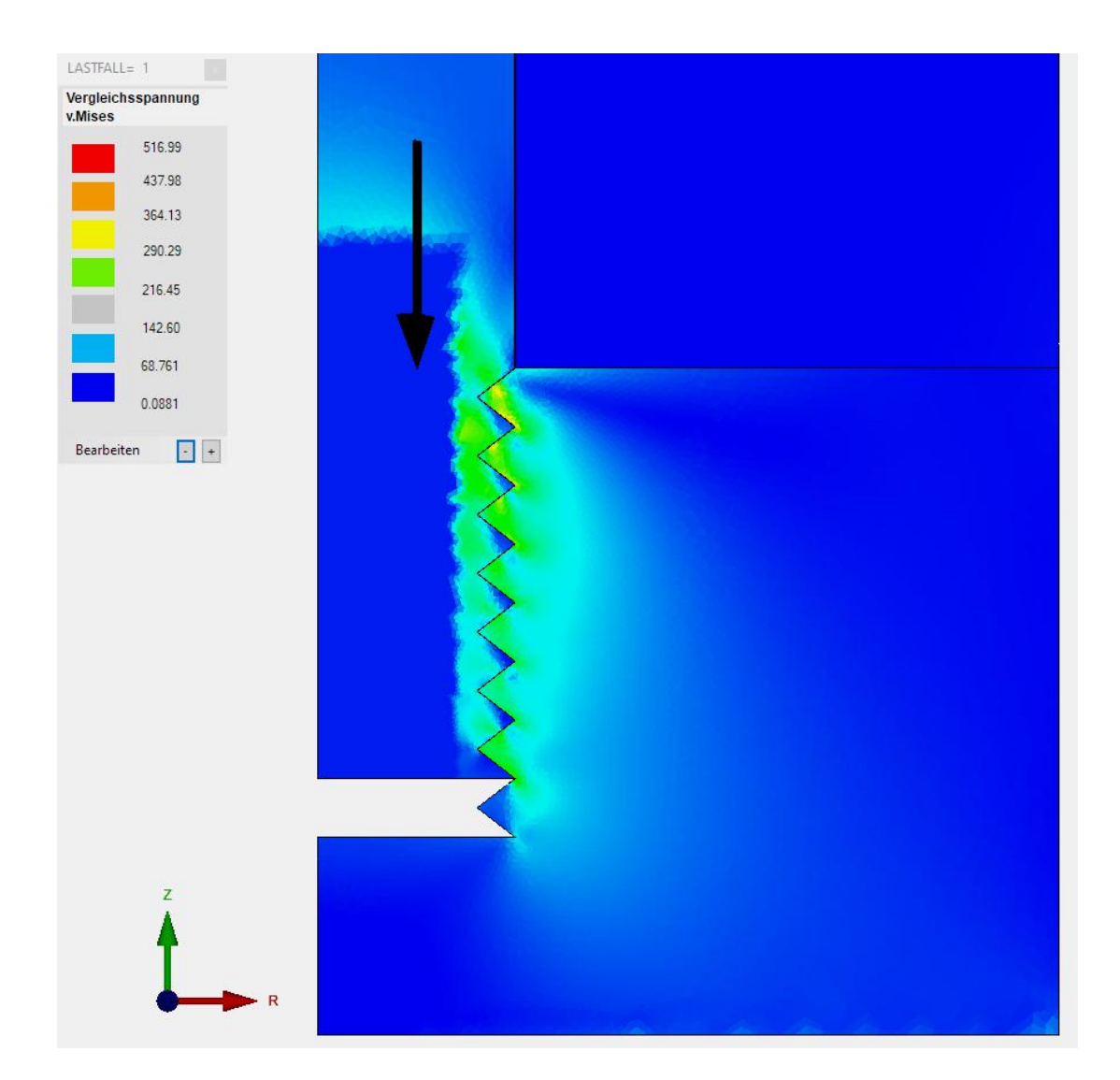

### v.Mises-Stresses-Distance Diagram

All stresses of the edge nodes along the Z axis are shown in a diagram. However, any other range of nodes can also be defined with "Node Modus".

![](_page_9_Figure_3.jpeg)

Distance-Stress-Diagramm

![](_page_9_Figure_5.jpeg)

## **Principal Stresses**

The maximum and minimum principal stresses S1 and S2 are shown, where S1 is the positive tensile stress and S2 the negative compressive stress.

![](_page_10_Picture_3.jpeg)

## Exact solution according to Roloff-Matek:

Maximum tensile / compressive stress = F / A = Fz / (P \* dmin<sup>2</sup> / 4) = 73 500 N / (P \* 12.93 mm \* 12.93 mm / 4) = 559 N / mm<sup>2</sup>

With this stresses and the minimum screw diameter, the actual screw stresses cannot be determined, because the first thread turns bear the forces disproportionately.

This shows the great advantages of this FEM contact calculation, which reflects the disproportionate stress distribution in the thread very well.

![](_page_11_Figure_2.jpeg)

# **Principal Stress-Distance-Diagram**

Distance-Stress-Diagramm

![](_page_11_Figure_5.jpeg)

Z-Distance (mm)

## **Contact-Stresses**

The contact stresses or Hertzian contact stress are the greatest stresses that arise in the middle of the contact surface of the thread.

![](_page_12_Picture_3.jpeg)

# **Contact-Stress-Diagram**

Here you can see very well how the contact stresses decrease disproportionately per thread.

![](_page_13_Figure_3.jpeg)